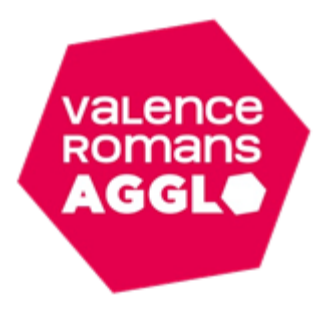

## **Tutoriel : création de mon espace famille Inoé**

(Pour les familles <u>n'ayant pas</u> fréquentées Cap sur tes vacances ou Anim2Prox entre 2021 et 2023) Ce tutoriel est uniquement pour les familles n'ayant pas fréquentées Cap sur tes vacances ou Anim2Prox entre 2021 et 2023. Sinon merci de vous référer au tutoriel : <u>Tutoriel : création de mon espace famille Inoé (Pour les familles déjà adhérentes entre 2021 et 2023)</u> Inoé est accessible sur ordinateur, tablette ou smartphone. Nous vous conseillons toutefois l'utilisation du navigateur internet **Google Chrome**. Pour débuter, cliquez sur : « créer un nouveau compte »

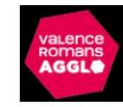

## VALENCE ROMANS AGGLO

Bienvenue dans votre Espace Famille

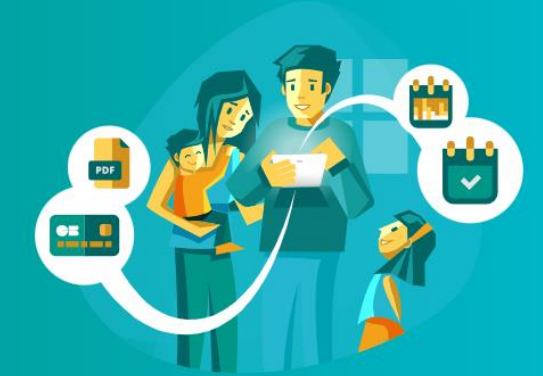

| Adresse e-mail                     |
|------------------------------------|
| Votre mot de passe                 |
| Rester connecté                    |
| Je ne suis pas un robot            |
| Se connecter                       |
| Mot de passe oublié ?              |
| <b>≜</b> + Créer un nouveau compte |
| Tutoriel Création de compte        |
| Documents - Informations           |

Vous allez devoir remplir les 6 écrans qui s'afficheront. Les champs signalés par (\*) sont obligatoires.

| Création de compteX                                                                                                    | 😫 Création de compte 🛛 🗙       | Création de compte                                                                                                    | Création de compte 🛛 🗙                                                                                                 |
|----------------------------------------------------------------------------------------------------|--------------------------------|----------------------------------------------------------------------------------------------------|----------------------------------------------------------------------------------------------------|
| 🕅 Etape : Infos Utilisateur                                                                                                    | 👘 Etape : Infos Adulte         | 🚳 Etape : Infos professionnelles                                                                                                    | 👘 Etape : Coordonnées du Foyer                                                                                         |
| Civilité *                                                                                                    | Date de naissance * 01/01/1999 | Profession                                                                                                    | NOM * Prénom *                                                                                                    |
| NOM *                                                                                                    | Téléphone                      | Tél. fixe professionnel                                                                                                    | CP * VILLE *                                                                                                    |
| Prénom *                                                                                                    | Tél. Portable *                | Tél. Portable Professionnel                                                                                                    | N° de voie Bis, Ter, etc. 	▼                                                                                           |
| adresse e-mail *                                                                                                    |                                |                                                                                                    | Adresse *                                                                                                    |
| Cette adresse email sera votre identifiant pour vous<br>connecter à l'Espace Famille.                                            |                                |                                                                                                    | Complément adresse                                                                                                    |
| confirmation adresse e-mail *                                                                                                    |                                |                                                                                                    |                                                                                                    |
| Etape suivante                                                                                                    | Etape suivante                 | Etape suivante                                                                                                    | Etape suivante                                                                                                    |
| Création de comp<br>Création de comp<br>Création de comp<br>Régime allocataire<br>Numéro allocataire<br>NOM ALLOCATAIRE<br>Etape | e suivante  Créer mor          | indetif   indetif   indetif | e<br>bte<br>est enregistrée<br>mail à votre adresse<br>vé dans cet email pour définir<br>insi finaliser votre demande. |

|                                                                                                    | Pour valider votre accès, vous devez créer votre | premier mot de passe  |  |
|----------------------------------------------------------------------------------------------------|--------------------------------------------------|-----------------------|--|
|                                                                                                    |                                                  |                       |  |
| Votre mot de passe doit contenir au moins :<br>- 8 caractères<br>- 1 minuscule<br>- 1 chiffre<br>- 1 chiffre<br>- Ne doit pas être proche de l'email ou du nom de famille |                                                  |                       |  |
| Mot de passe                                                                                                    |                                                  |                       |  |
| Confirmation                                                                                                    |                                                  |                       |  |
|                                                                                                    | ANNULER L'OPÉRATION                              | CRÉER LE MOT DE PASSE |  |

Une fois votre compte créé, vous pouvez vous connecter en saisissant votre mail et votre mot de passe.

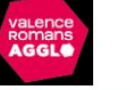

## VALENCE ROMANS AGGLO

| Bienvenue dans votre Espace Famil | lle<br>Adresse e-mail                                                       |
|-----------------------------------|-----------------------------------------------------------------------------|
|                                   | Votre mot de passe                                                          |
|                                   | Se connecter         Mot de passe oublié ?         Documents - Informations |
| AIGA – Mentions légales           |                                                                             |

Vous voilà maintenant sur votre tableau de bord, la prochaine étape consiste à créer les différents membres de votre famille et entourage familial en cliquant sur « ajouter une personne ».

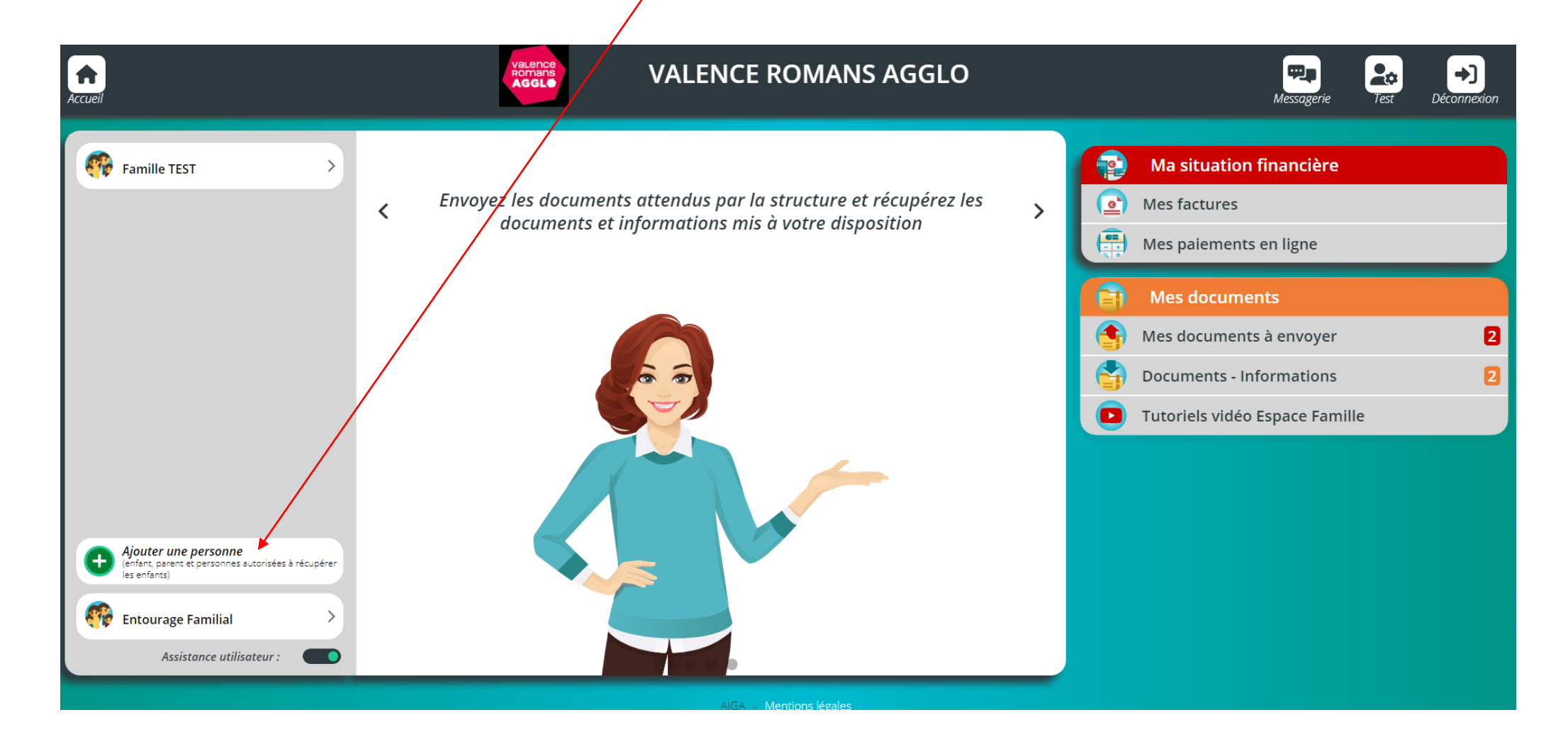

Commencez par créer votre/vos enfant(s), en cliquant sur « un enfant de la famille (nom de famille) ».

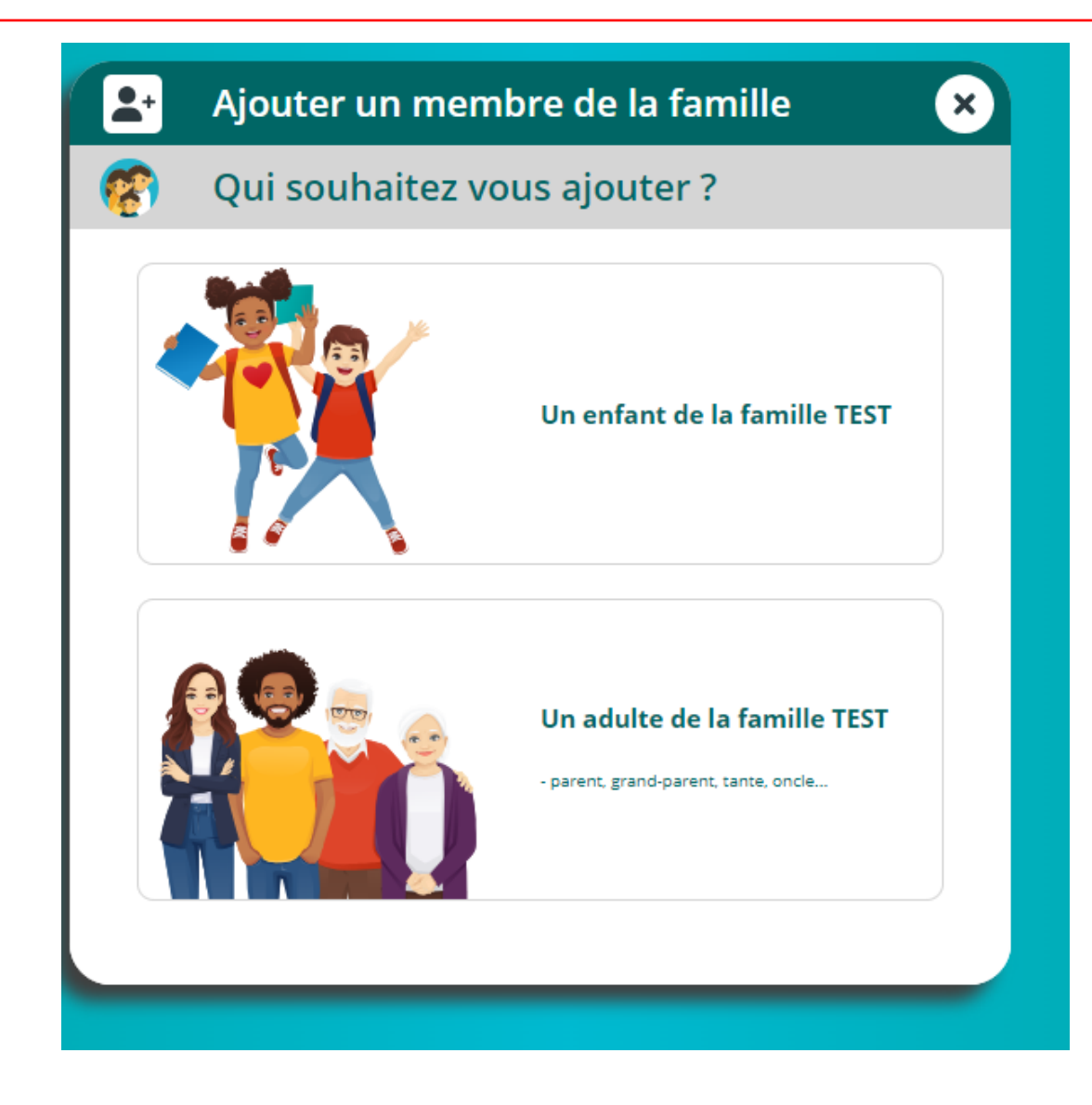

Vous allez devoir remplir les 4 écrans qui s'afficheront. Les champs signalés par (\*) sont obligatoires.

Attention : à l'étape : Autorisations, les champs « Hospitalisation intervention » et « véhiculer l'enfant » doivent obligatoirement être autorisés.

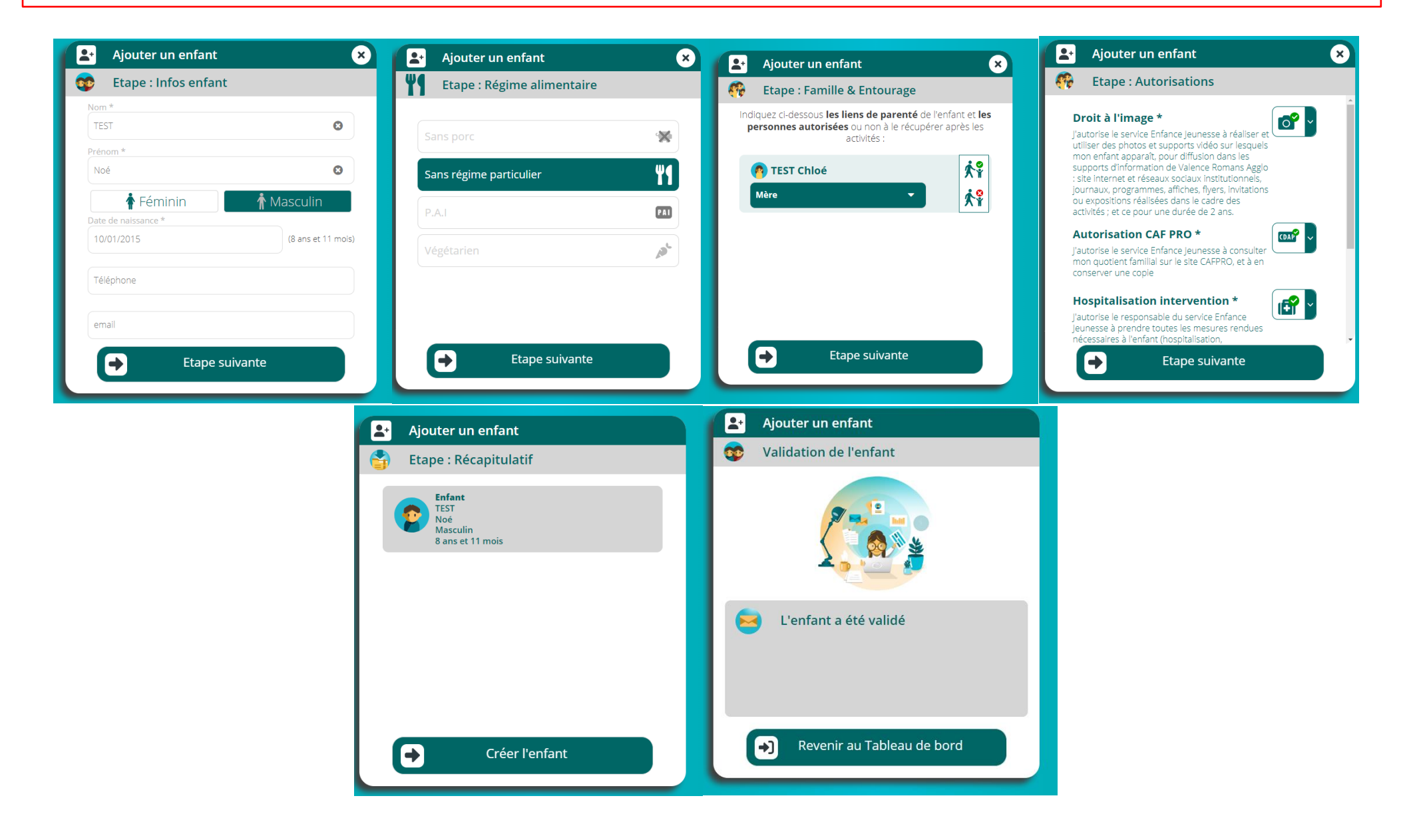

Vous allez maintenant créer le parent 2 ainsi que l'entourage familial (personnes autorisées à récupérer vos/votre enfant(s)) en cliquant sur « un adulte de la famille (nom de famille) ».

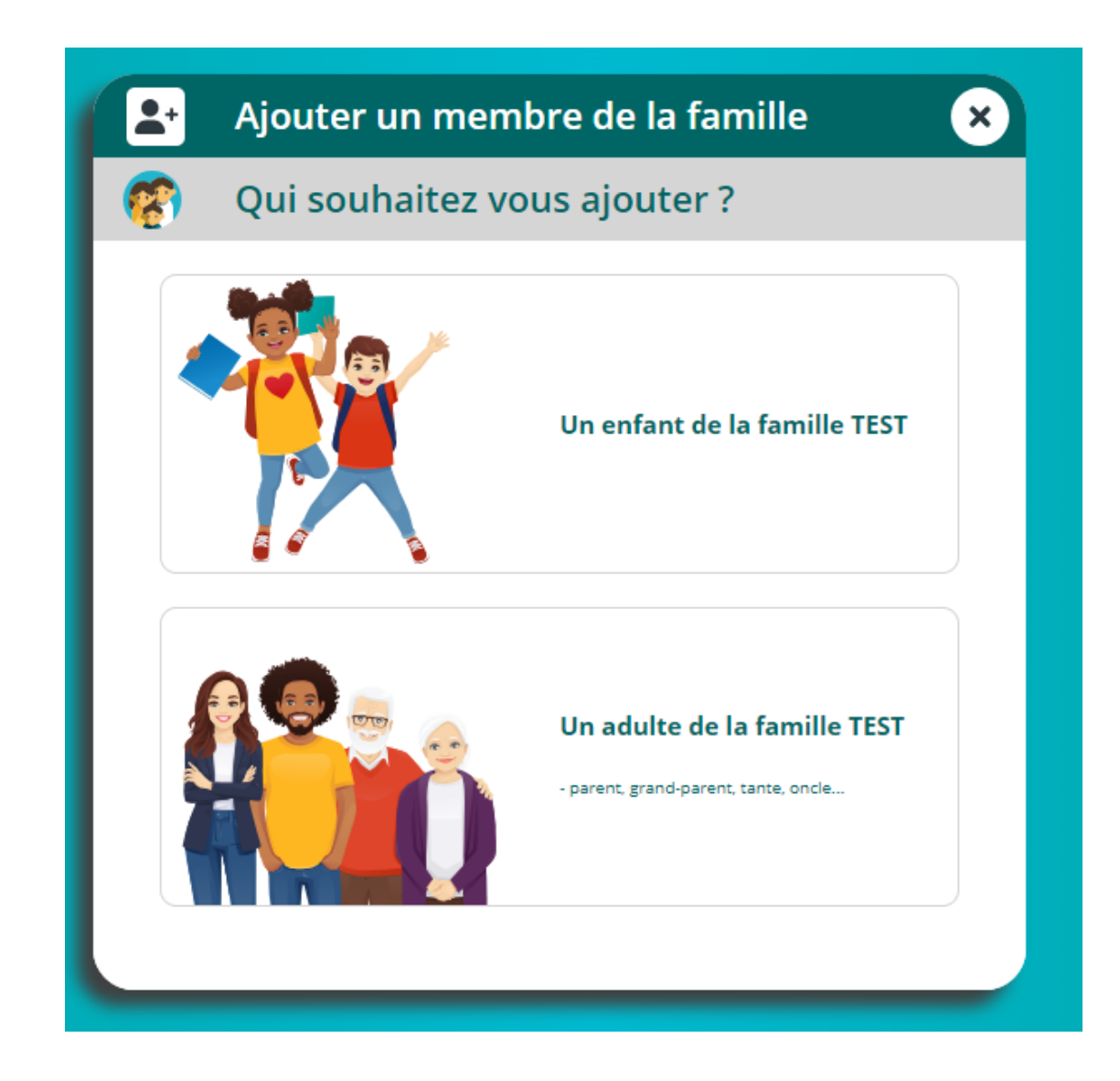

Vous allez devoir remplir les 6 écrans qui s'afficheront. Les champs signalés par (\*) sont obligatoires.

| Ajouter un adulte 🛛 🗙      | Ajouter un adulte                                                                                                    | Ajouter un adulte                      | 🕒 Ajouter un adulte 🛛 🗙                                |
|----------------------------|----------------------------------------------------------------------------------------------------|----------------------------------------|--------------------------------------------------------|
| 🗌 Etape : Adulte à ajouter | 💏 Etape : Liens de parenté                                                                                                    | 👘 Etape : Infos professionnelles       | 🗌 Etape : Infos Adulte                                 |
| Civilité M. Mme            | Indiquez ci-dessous les liens de parenté avec les enfants de la famille<br>et si l'aduite est autorisé ou non à les récupérer après les activités : | Profession                             | email                                                  |
| Nom *<br>TEST              | Père                                                                                                    | Tél. fixe professionnel                | Tél. Fixe                                              |
| Prénom *                   |                                                                                                    | Tél. Portable Professionnel            | Tél. Portable *                                        |
|                            |                                                                                                    |                                        | Date de naissance *                                    |
|                            |                                                                                                    |                                        | L'adresse est-elle différente de celle de la famille ? |
| Etape suivante             | Etape suivante                                                                                                    | Etape suivante                         | Etape suivante                                         |
|                            | 🛃 Ajouter un adulte 🛛 🗙                                                                                                    | Ajouter un adulte                      |                                                        |
|                            | 😨 Etape : Récapitulatif                                                                                                    | 🧖 Validation de l'adulte               |                                                        |
|                            | Adulte<br>TEST Jean<br>Portable Perso                                                                                                    |                                        |                                                        |
|                            |                                                                                                    | La création de l'adulte a été validée. |                                                        |
|                            | Créer l'Aduite                                                                                                    | → Revenir à l'accueil                  |                                                        |

Une fois tous les membres de la famille et de l'entourage familial créés, vous devez nous transmettre des documents. Pour cela vous pouvez les télécharger dans l'onglet « mes documents – Documents – informations ».

| Accueil                                                                                 |                                                                                                    | Messagerie Déconnexion                                                                                                 |
|-----------------------------------------------------------------------------------------|----------------------------------------------------------------------------------------------------|----------------------------------------------------------------------------------------------------|
| Famille TEST                                                                            | Bienvenue dans votre Espace Famille.<br>Cliquez sur un membre de votre famille pour accéder à ses<br>informations et inscriptions | Ma situation financière         Image: Mes factures         Image: Mes paiements en ligne         Image: Mes documents |
|                                                                                         |                                                                                                    | Mes documents à envoyer 6 Documents - Informations 2 Tutoriels vidéo Espace Famille                                    |
| Ajouter une personne<br>es enfants)     Entourage Familial     Assistance utilisateur : | AlGA - Mentions légales                                                                                                    |                                                                                                    |

| Voici la liste des documents mis à disposition par votre structure                                                                                           |                      |
|----------------------------------------------------------------------------------------------------|----------------------|
| volchaliste des documents mis a disposition par voire structure                                                                                              |                      |
| Documents - Informations                                                                                                    |                      |
| Règlement Intérieur       859.7 Ko         Règlement intérieur du Service Enfance jeunesse, à télécharger, lire et signer.                                   | C Télecharger        |
| Fiche Sanitaire       680.0 Ko         Fiche sanitaire de liaison, à télécharger, remplir et nous retourner signer avec la copie des vaccins.       680.0 Ko | <b>•</b> Télecharger |

Une fois les documents remplis et signés, vous pouvez nous les transmettre dans l'onglet « Mes documents – Mes documents à envoyer ».

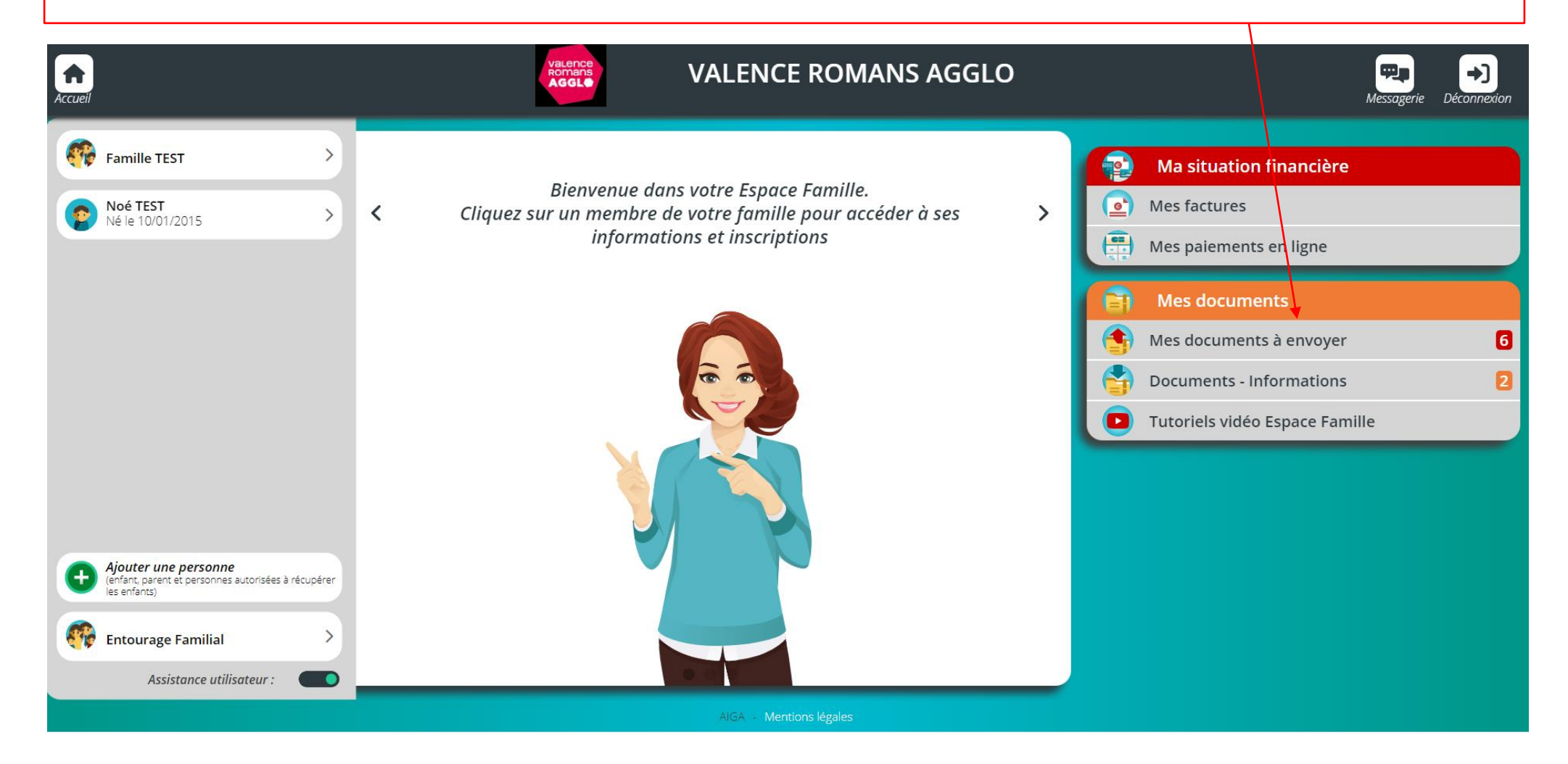

Certains documents sont obligatoires et sans le dépôt de ceux-ci l'accès aux inscriptions vous sera bloqué.

Si vous faites votre dossier avec mobile ou tablette, vous avez la possibilité de prendre les documents en photo.

Attention, si vous faites une photo, le document doit être lisible sinon il vous sera refusé.

| Mes documents Légende                                                                                                    |   | VALENCE R            |                                        | iLO    |   |
|----------------------------------------------------------------------------------------------------|---|----------------------|----------------------------------------|--------|---|
| Famille TEST 2                                                                                                    |   | <b>.</b>             |                                        | Ð      | D |
| Group Attestation QF CAF/ MSA ou dernier avis d'imposition Obligatoire                                                                                                    | M |                      |                                        |        |   |
| Coupon de validation du règlement intérieur signé (à retrouver dans documents - informations) Obligatoire                                                                                                    |   | Envoyer un d         | document :                             | ×      |   |
| Envoyer le document                                                                                                    |   | Vous souhaitez er    | nvoyer le fichier sui                  | vant : |   |
| Image: Second second second |   | Justif               | icatif Bon CAF ou N                    | ISA Ir |   |
| TEST Noé 4                                                                                                    |   | Sélectionnez le fic  | <b>Famille</b><br>chier que vous désir | rez    |   |
| Comparison d'assurance EXTRA-SCOLAIRE Obligatoire                                                                                                    |   | Choisir les fichiers | aucun fichier séler                    |        |   |
| Copie du carnet de vaccination Obligatoire                                                                                                    |   | Photothèo            | que                                    |        |   |
| Fiche sanitaire de liaisons (à retrouver dans documents - informations)                                                                                                    |   | Prendre u            | ne photo                               | Ô      |   |
| Photo récente Obligatoire                                                                                                    |   | Choisir les          | s fichiers                             |        |   |
| Iustificatif PAI     Envoyer le document                                                                                                    |   |                      |                                        |        |   |

Une fois les documents transmis, ceux-ci doivent être validés par notre Service. Le délai de traitement est de 24h à 72h.

Une pastille verte apparait si le document est valide et une croix rouge s'il ne l'est pas. Vous avez également un commentaire, vous précisant, le motif de refus : document illisible, vaccins non à jour, assurance ne couvrant pas les activités extra-scolaire etc etc.

| ▶ 😵 Famille TEST                                      |                                                                       |                                                                          |
|-------------------------------------------------------|-----------------------------------------------------------------------|--------------------------------------------------------------------------|
| <b>TEST Noé</b>                                       |                                                                       |                                                                          |
| • O Attestation d'assurance EXTRA-SCOLAIRE            | ire                                                                   | Envoyer le document                                                      |
| december_2023_desktop.jpg                             | L'attestation d'assurance ne couvre pas les activités extra-scolaire. | Format : jpg Taille : 602ko Transmis le<br>12/12/2023 <b>Télécharger</b> |
| Copie du carnet de vaccination                        |                                                                       |                                                                          |
| Fiche sanitaire de liaisons (à retrouver dans documer | nts - informations)                                                   |                                                                          |
| Photo récente                                         |                                                                       |                                                                          |
| Justificatif PAI                                      |                                                                       | Envoyer le document                                                      |

<u>Rappel</u> : Si tous les documents obligatoires ne sont pas validés, l'accès aux inscriptions est bloqué.

| Accueil                      |   |          |                                                      | VALENCE ROMAN | S AGGLO                                                       |
|------------------------------|---|----------|------------------------------------------------------|---------------|---------------------------------------------------------------|
| Famille TEST                 | > | <b>?</b> | <b>Noé TEST</b><br>8 ans et 11 mois                  |               | <ul> <li>Informations Noé</li> <li>Planning de Noé</li> </ul> |
| Noé TEST<br>Né le 10/01/2015 |   | Ð        | Document(s) manquant(s) - Pas de nouvelle inscriptio | on possible   |                                                               |
|                              |   |          |                                                      |               |                                                               |